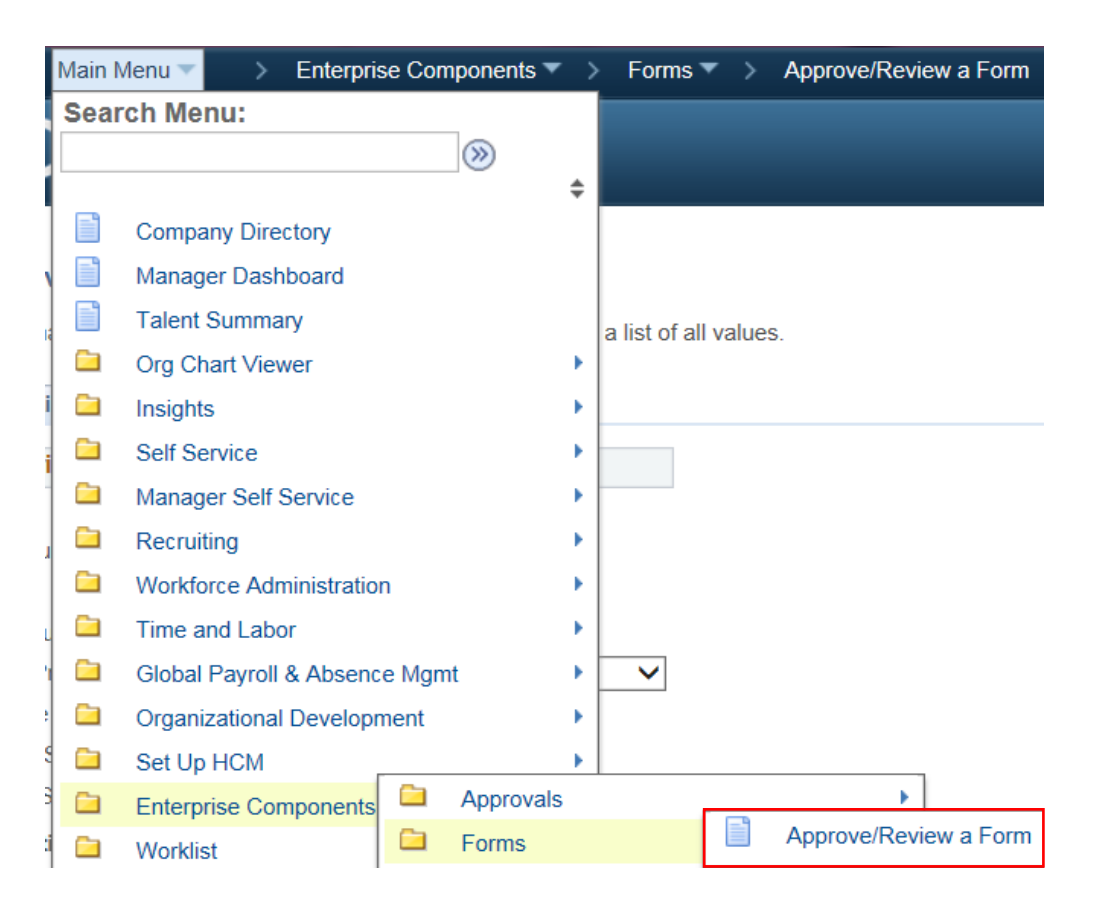

| Administrative Heads to approve Termination of Telework Agreement follow these breadcrumbs: |
|---------------------------------------------------------------------------------------------|
| Main Menu                                                                                   |
| HCM Systems                                                                                 |
| Enterprise Components                                                                       |
| Forms                                                                                       |
| Approve/Review a Form                                                                       |
|                                                                                             |

## Approval/Review a Form

Enter any information you have and click Search. Leave fields blank for a list of all value

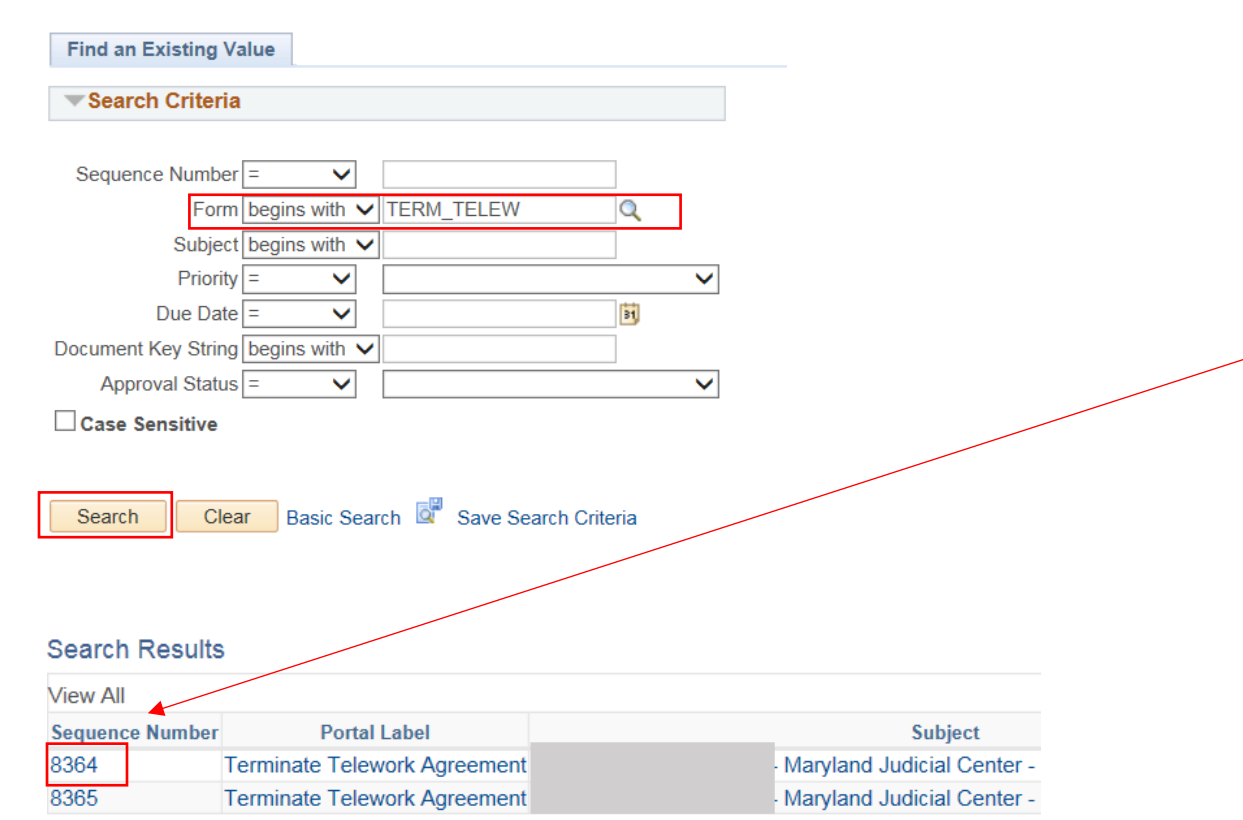

You will be taken to the Approval/Review a form page.

Click on the search glass next to Form and select **TERM\_TELEW** from the drop down menu.

Click Search.

A list of pending or approved Terminate Telework Agreements will populate.

Select the **Sequence Number** to open the Form to approve or deny.

| Seq Nbr 8364                               | Terminate Telework Agreement                                 |  |  |
|--------------------------------------------|--------------------------------------------------------------|--|--|
| Subject Go to Form                         | - Maryland Judicial Center - Terminiate teleworker agreement |  |  |
| Approval Action                            |                                                              |  |  |
| Comment                                    |                                                              |  |  |
| Approve                                    | Deny Save Comment                                            |  |  |
| Review/Edit Approvers                      |                                                              |  |  |
| <ul> <li>Terminate Te</li> </ul>           | lework Agreement: 8364:Pending Start New Path                |  |  |
| 1 Pending Multiple Approver Admin Official | rs Mot Routed<br>Multiple Approvers<br>Payroll Administrator |  |  |
| Return to Search                           | ous in List                                                  |  |  |

You can select **Go to Form** to view the detail of the Terminate Telework Agreement.

| orm Instructions    | Attachments              |                                                            |
|---------------------|--------------------------|------------------------------------------------------------|
| Seq Nbr 8364        |                          | Terminate Telework Agreement                               |
| *Subject            |                          | Maryland Judicial Center - Terminiate teleworker agreement |
| Sta                 | tus Pending              |                                                            |
| *Employe            | e ID                     |                                                            |
| *N                  | ame                      |                                                            |
| *Term [             | Date 02/27/2018          |                                                            |
| *Reason for Termina | tion TEST- Employee need | led in the office                                          |
|                     |                          |                                                            |
|                     |                          |                                                            |
|                     |                          |                                                            |
| 1 l=f               |                          |                                                            |
| vore information    |                          |                                                            |
|                     |                          |                                                            |
|                     |                          |                                                            |
|                     |                          |                                                            |
|                     |                          |                                                            |
|                     |                          |                                                            |
|                     |                          |                                                            |
|                     |                          |                                                            |
| OK Cano             | cel                      |                                                            |
|                     |                          |                                                            |

This is the expanded view of the form and provides you the details of the **Terminate Telework Agreement** to review before approval or denial.

Click **OK** to go back to the main approval screen.

| Seq Nbr 8364                             | Terminate Telework Agreement                                 |                                                                    |
|------------------------------------------|--------------------------------------------------------------|--------------------------------------------------------------------|
| Subject<br>Go to Form                    | - Maryland Judicial Center - Terminiate teleworker agreement |                                                                    |
| Approval Action                          |                                                              |                                                                    |
| Comment                                  |                                                              | Select <b>Approve</b> to approve the Terminate Telework Agreement. |
|                                          |                                                              | Select <b>Deny</b> to deny the Terminate Telework Agreement.       |
| Арргои                                   | e Deny Save Comment                                          | • If you deny a comment must be entered in the comment section.    |
| Review/Edit Approvers                    |                                                              | Upon your approval the form will route to Payroll for the final    |
| Terminate 1                              | Telework Agreement: 8364:Pending Start New Path              | approval.                                                          |
| 1 Pending Multiple Approv Admin Official | vers<br>                                                     |                                                                    |

| Seq Nbr               | 8364                                 | Terminate Telework A                         | greement               |
|-----------------------|--------------------------------------|----------------------------------------------|------------------------|
| Subject               |                                      | - Maryland Judicial Center - T               | erminiate teleworker a |
| Go to F               | orm                                  |                                              |                        |
| Review/Edit           | Approvers                            |                                              |                        |
|                       |                                      |                                              |                        |
| -                     | Terminate Telew                      | ork Agreement: 8364:                         | Pending                |
| 1                     |                                      |                                              |                        |
| Арр                   | roved                                | Pending                                      |                        |
| <ul> <li>✓</li> </ul> | Admin Official<br>02/07/18 - 4:47 PM | Multiple Approvers     Payroll Administrator |                        |
|                       |                                      |                                              |                        |
|                       |                                      |                                              |                        |
|                       |                                      |                                              |                        |
|                       |                                      |                                              |                        |
| 한 Return to Se        | arch † Previous in                   | List I Next in List                          |                        |

View of approval path after the Administrative Head has approved the Terminate Telework Agreement.

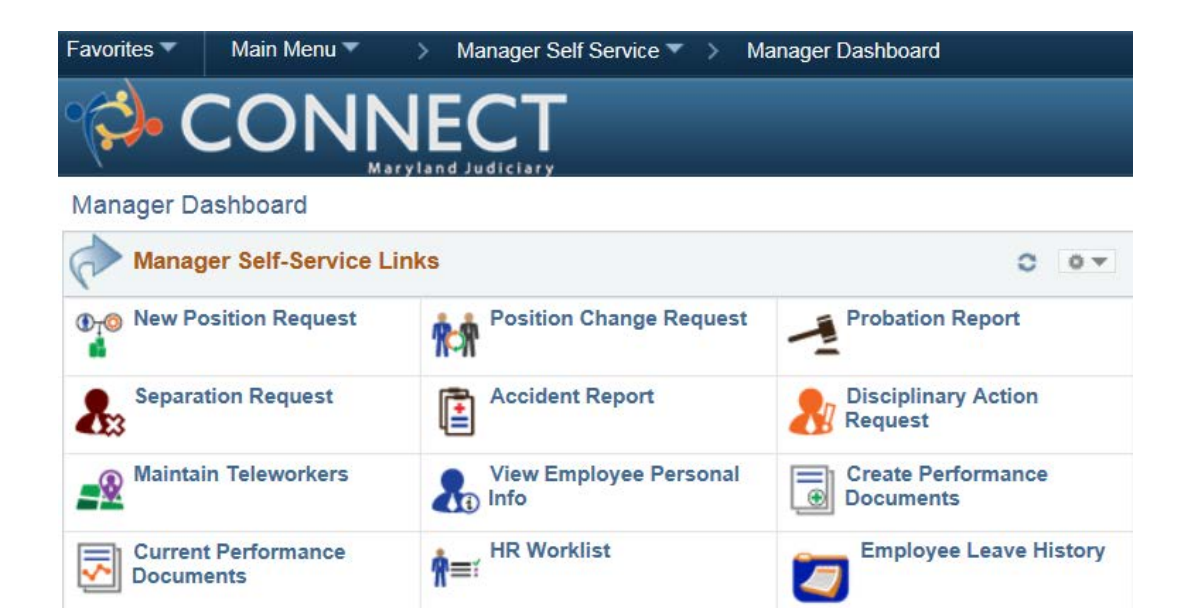

| EES WI | th Telework Agreem | nents      |               |           |            | 0 0 -              |
|--------|--------------------|------------|---------------|-----------|------------|--------------------|
| D Name |                    | Start Date | End Date Date | Days/Week | Days/Month | Days to Expiration |
|        |                    | 2018-01-31 | 2018-07-31    | 1         | 4          | 172                |
| mploy  | yees with AWS      |            |               |           |            | 0 0 -              |
|        | ID Name            | Start Data | End Date      | Schedul   | e l        | Days to Expiration |
| D      | Name               | Start Date |               |           |            |                    |

On your Manager Dashboard you will see the listing of your employees on Telework Agreement with the countdown to days of expiration.

This information will be updated to the current effective date of expiration on the Terminate Telework Agreement.

The employee will see the same information on their My HR Page <u>after the final approval</u> by payroll.